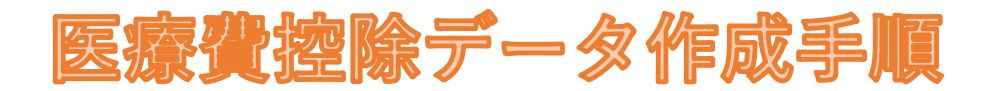

医療費控除申告に必要な6項目を一覧で確認できます。 また、国税庁HPの「確定申告書等作成コーナー」で利用できる 「電子署名付きの医療費のお知らせ(XMLファイル)」をダウンロードできます。

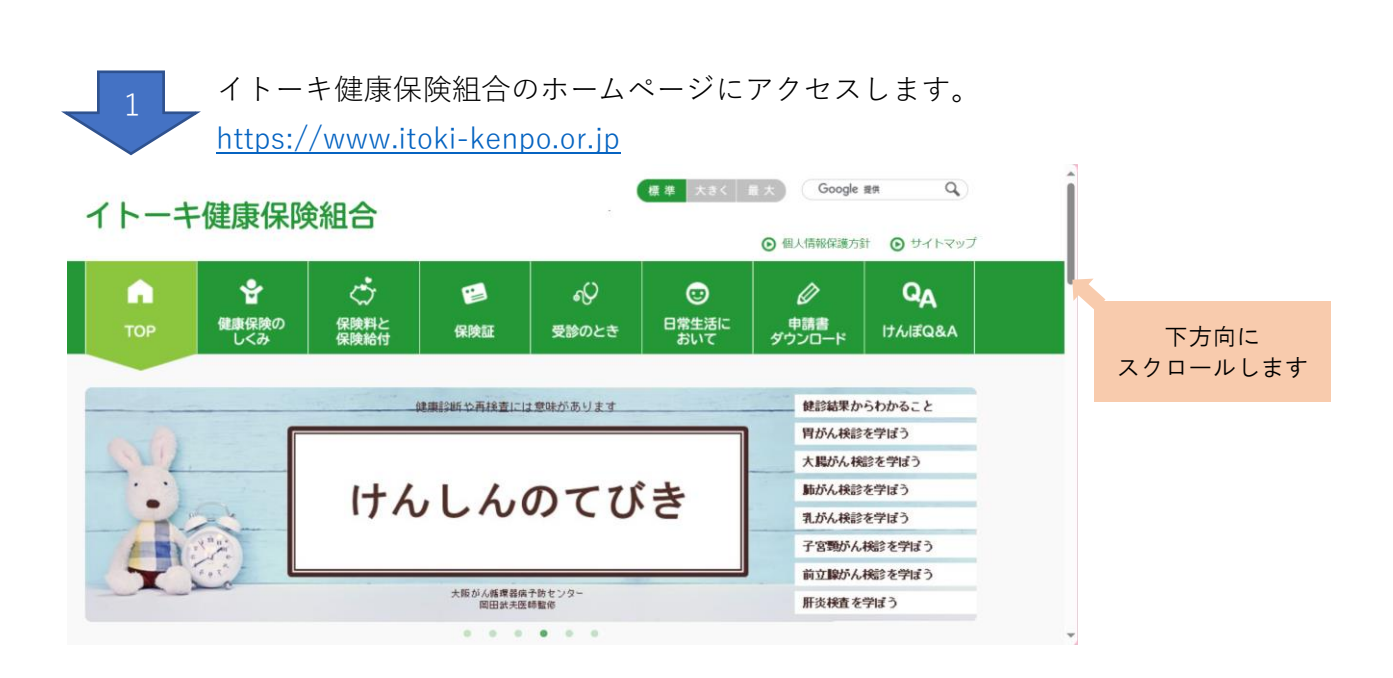

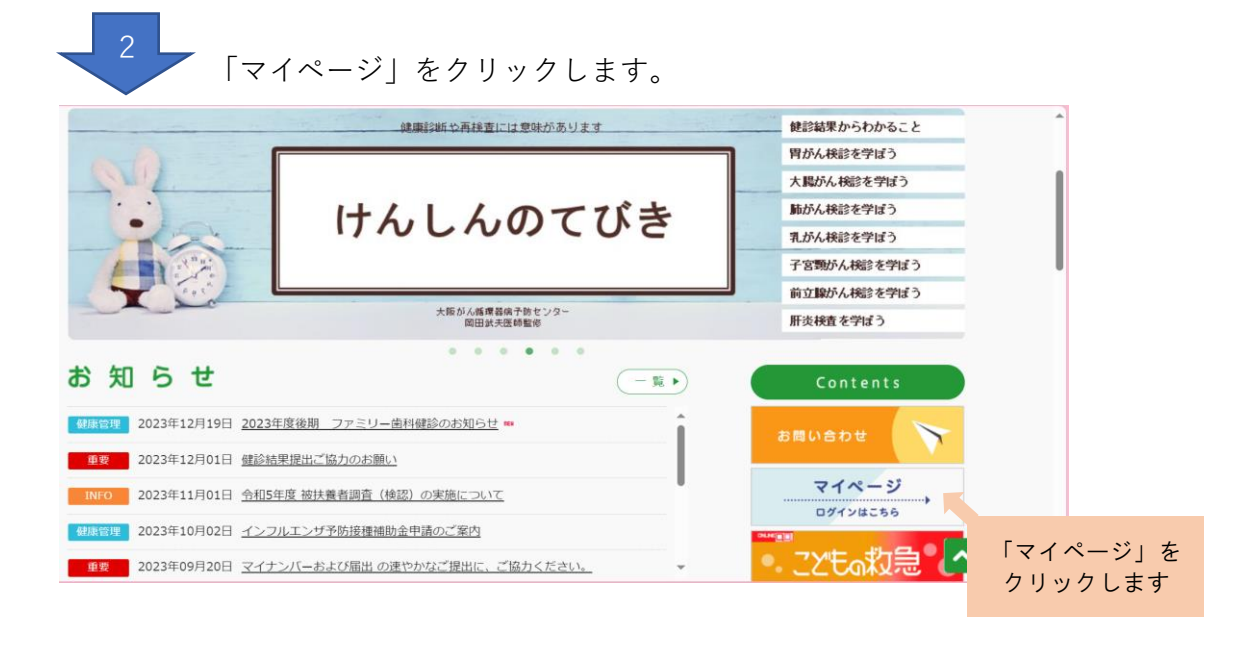

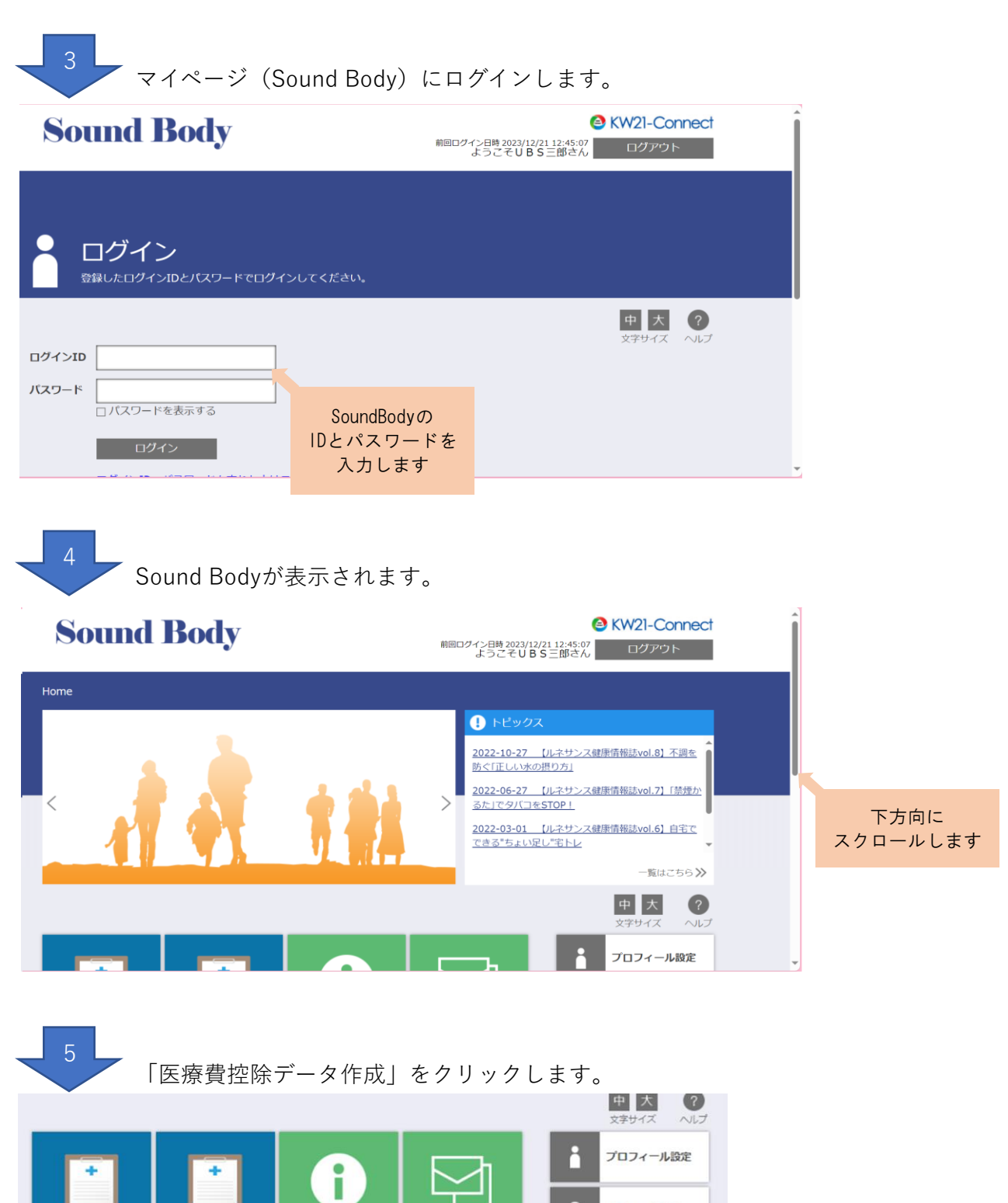

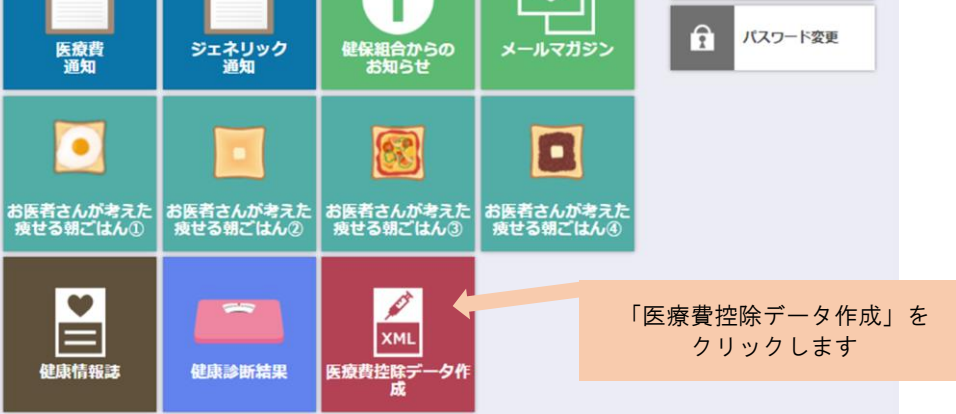

※ボタンの表示が異なる場合があります。

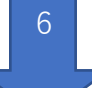

必要な年度を選択し、「ダウンロード」をクリックします。

|       | Sound                                                                    | l Bo                                                                                    | dy                        |                                                                                                    | 利用ログイ                                                                               | 〇<br>ン日時 2024/01/17 19:58:59<br>ようこそ妻さん | KW2I-Connect<br>ログアウト                   |    |                                         |                                    |                                      | Î                                         |
|-------|--------------------------------------------------------------------------|-----------------------------------------------------------------------------------------|---------------------------|----------------------------------------------------------------------------------------------------|-------------------------------------------------------------------------------------|-----------------------------------------|-----------------------------------------|----|-----------------------------------------|------------------------------------|--------------------------------------|-------------------------------------------|
|       | Home                                                                     |                                                                                         |                           |                                                                                                    |                                                                                     |                                         |                                         |    |                                         |                                    |                                      |                                           |
|       |                                                                          |                                                                                         |                           |                                                                                                    |                                                                                     |                                         |                                         |    |                                         |                                    |                                      |                                           |
|       | 🖉 医療                                                                     | 費控除                                                                                     | デー                        | -タ作                                                                                                    | 成                                                                                   |                                         |                                         |    |                                         |                                    |                                      |                                           |
| i.    | XML 医療費控                                                                 | 除データのダウ                                                                                 | ו-ם<י                     | ドができます。                                                                                                    |                                                                                     |                                         |                                         |    |                                         |                                    |                                      |                                           |
|       | 「ダウンロード」ボタ                                                               | マンをクリックす                                                                                | ると、医                      | 療費控除データ                                                                                                    | 7をダウンロードできます。                                                                       |                                         |                                         |    |                                         |                                    |                                      |                                           |
|       | 医療費控除データを修                                                               | 期した医療費益                                                                                 | 除申請の                      | 手順については                                                                                                    | 4、ヘルプをご確認ください。                                                                      |                                         |                                         |    |                                         |                                    |                                      |                                           |
| [     | 2023 🗸 年分                                                                | 表示する                                                                                    | I                         |                                                                                                    |                                                                                     |                                         | 中大 ?                                    |    |                                         |                                    |                                      |                                           |
|       | 末険者の名称:イ                                                                 | トーキ健康信                                                                                  | 呆険組合                      | 4                                                                                                    |                                                                                     | 屆歷一覧                                    | ダウンロード                                  | _  |                                         |                                    |                                      |                                           |
| 1     | 被保険者又はその被                                                                | 診療年月/支                                                                                  | 療養を                       | 受けた者の氏                                                                                                    | 療養を受けた病院、診療所、薬局、そ                                                                   | 被保険者又はその被扶養者                            | 健康保険で補填され                               |    |                                         |                                    |                                      |                                           |
|       |                                                                          | R05.12                                                                                  | UBS                       | 名<br>家族01                                                                                                   | の他の者の名称 株 UBSファーマシー                                                                 | が支払った医療費の額<br>624                       | (G) (G) (G) (G) (G) (G) (G) (G) (G) (G) | 「ダ | ウンロ-                                    | ード」を                               |                                      |                                           |
|       | UBS 本人                                                                   | R05.12                                                                                  | UBS                       | 家族01                                                                                                    | 株) ファーマ サンプル蒸局                                                                      | 753                                     | 0                                       | ク  | リックし                                    | します                                |                                      |                                           |
|       | UBS 本人                                                                   | R05.12                                                                                  | UBS                       | 家族01                                                                                                    | 医) 社団 UBS医院                                                                         | 591                                     | 0                                       |    |                                         |                                    |                                      |                                           |
|       | ①必要な                                                                     | 在市た                                                                                     |                           | 家族01<br>家族02                                                                                                | 085クリニック<br>医療法人 外科医院                                                               | 2,757                                   | 0                                       |    |                                         |                                    |                                      |                                           |
|       | しど女な                                                                     | 十反と                                                                                     |                           | 本人                                                                                                    | UBS診療所                                                                              | 0                                       | 0                                       |    |                                         |                                    |                                      |                                           |
|       | 迭択し                                                                      | まり。                                                                                     |                           | 本人                                                                                                    | 医) 社団 サンブル医院                                                                        | 387                                     | 0                                       |    |                                         |                                    |                                      |                                           |
|       |                                                                          |                                                                                         |                           | ご家族03                                                                                                    | UBS京橋蓋局                                                                             | 780                                     | 0                                       |    |                                         |                                    |                                      |                                           |
|       | UBS 本人                                                                   | R05.05                                                                                  | UBS                       | ご家族03                                                                                                    | 横浜UBS眼科                                                                             | 2,238                                   | 0                                       |    |                                         |                                    |                                      |                                           |
|       | UBS 本人<br>UBS 本人                                                         | R05.03                                                                                  | UBS                       | こ家(鉄03<br>家族02                                                                                              | サンプルクリニック                                                                           | 2.094                                   | 0                                       |    |                                         |                                    |                                      |                                           |
|       | UBS 本人                                                                   | R05.03                                                                                  | UBS                       | 家族02                                                                                                    | UBS皮フ科                                                                              | 1,056                                   | 0                                       |    |                                         |                                    |                                      |                                           |
|       |                                                                          |                                                                                         |                           |                                                                                                    |                                                                                     |                                         |                                         |    |                                         |                                    |                                      |                                           |
|       | 7                                                                        | ダウ                                                                                      | ンロ                        | 1 — F                                                                                                    | 売了です。                                                                               |                                         |                                         |    |                                         | ポップア<br>表示:                        | 'ップ画面<br>されます                        | が                                         |
|       | 7                                                                        | ダウ                                                                                      | ンロ                        | 1 — F                                                                                                    | 「完了です。                                                                              |                                         |                                         |    | 9°20-F                                  | ポップア<br>表示:                        | 'ップ画面<br>されます<br>」                   | か<br>他のお気に入り                              |
|       | 7<br>Sound                                                               | ダウ<br>  <b>Bo</b>                                                                       | ンロ<br>dy                  | ⊐— ŀ                                                                                                    | <sup>*</sup> 完了です。                                                                  | ○DH 202400/17.19:58:99<br>ようこで要さん       | KW2I-Connect<br>בסיילי⊱                 |    | ダウンロード<br>2023年分三本<br>277/ルモロベ<br>もっと見る | ポップア<br>表示:<br>                    | マップ画面<br>されます<br>」 Q … ☆             | <b>か</b><br>他のお気に入り                       |
|       | 7<br>Sound                                                               | ダウ<br><b>1 Bo</b>                                                                       | ン F<br>dy                 | ⊐ — ŀ                                                                                                    | ・<br>完了です。<br>*******                                                               | 〇<br>2034/01/17 19:58:99<br>ようこそ宴さん     | KW21-Connect<br>ログアウト                   |    | ダウンロード<br>2023年分三年<br>277/ルモロベ<br>もっと見る | ポップア<br>表示:<br>1923年7-9_2024012210 | マプ画面<br>されます<br>コ Q ··· ☆            | <b>か</b><br>他のお気に入り                       |
| ,     | 7<br>Sound                                                               | ダウ<br><b>1 Bo</b>                                                                       | ≻ ⊏<br>d <b>y</b>         | 1 — F                                                                                                    | ・<br>完了です。<br>MMC24                                                                 | ○日時 2024/01/17 19:58:99<br>ようこそ宴さん      | KW21-Connect<br>ログアウト                   |    | ダウンロード<br>2023年分医惑<br>27104年5<br>もっと見る  | ポップア<br>表示:<br>                    | 'ップ画面<br>されます<br>」 Q ☆<br>604.ml     | <b>か</b><br>たのお気に入り                       |
| •     | 了<br>Sound<br>ione<br>XML 医療<br>医療問題                                     | ダウ<br><b>I Boo</b><br>費控除<br>*データのダウ                                                    | ン F<br>dy<br>マー・          | □ — 卜<br>夕作,                                                                                                | <sup>*</sup> 完了です。<br><sup>wmm24</sup>                                              | ○DR 202400/17.19:58:99<br>ようこそ要さん       | KW2I-Connect<br>ログアウト                   |    | ダウンロード<br>                              | ポップア<br>表示:<br>                    | マップ画面<br>されます<br>♪ Q ··· ☆<br>604.mi | か<br>************************************ |
| •     | 7<br>Sound<br>tome<br>XMI 医療型型<br>「ダウンロード」 ポめ<br>医療理想データを得               | ダウ<br><b>1 Boo</b><br>費控除<br>*データのダウ<br>*>をクリックす<br>mulc 医感覚                            | ン 「<br>dy<br>マー-1<br>ると、医 | コート<br>-夕作<br>-<br>-<br>-<br>-<br>-<br>-<br>-<br>-<br>-<br>の作<br>-<br>-<br>-<br>-<br>の作<br>-<br>-<br>-<br>- | ・<br>完了です。<br><sup>NBBC74</sup><br>成<br>** <i>C</i> yDyDa-Fできます。<br>* へいJ7をご確認くたさい、 | ○日刊 2024/01/17 19:58:99<br>ようこそ宴さん      | KW21-Connect<br>อปัวขวา                 |    | ダウンロード<br>2023年分三氏<br>277/ルモロベ<br>もっと見る | ポップア<br>表示:<br>1923年7-9_2024012210 | マプ画面<br>されます<br>マロ・マク<br>SOLuml      | <b>か</b><br>他のお気に入り                       |
| +     | 7<br>Sound<br>forme<br>XMI 医療想望<br>「がつンロード」 ポめ<br>医療見容テークを詳<br>2023×(平分) | ダウ<br>1 Boo<br>費 控除<br>(****- 90%)<br>***- 90%)<br>************************************ |                           | コート<br>-夕作<br><sup>続かできます。</sup><br><sup>歳長立除デーイ</sup>                                                      | ・ 完了です。<br>MID:274<br>成<br>* ペッレアをご確認ください、                                          | ○日時 2024(01/17 19:58:99<br>ようこそ宴さん      | KW21-Connect<br>ログアウト                   |    | ダウンロード<br>2023年分医系<br>ファイルを用く<br>もっと見る  | ポップア<br>表示:<br>#23#5-9_2024012210  | 7ップ画面<br>されます<br>り Q ··· ☆<br>SQ4xml | <b>か</b><br>たのお気に入り                       |
| +<br> | 7     Sound      ime     「ダウンロード」ボタ 医療規模 データを領      2023ンドサ      記録会社称:イ | ダウ<br><b>1 Boo</b><br>す<br>す<br>一<br>の<br>ダウ                                            |                           | - 一 ト<br>- 夕作<br>ができます。<br>療養磁等デー<br>奈美については<br>奈                                                           | ・ 完了です。<br>8000-74<br>成<br>92ダウンロードできます。<br>5. ヘルプをご確認くたさい                          | で<br>2004/01/17 19:58-59<br>ようこそ教さん     | KW21-Connect<br>ログアウト<br>ログアウト          |    | ダウンロード<br>2023年分画系<br>ラットルを取べ<br>もっと見る  | ポップア<br>表示:<br>1992年7-9_2024012216 | 7ップ画面<br>されます<br>0 Q ··· &<br>604xml | <b>か</b>                                  |

| 被保険<br>扶持 | 者又はその被<br>諸の氏名 | 診療年月/支<br>給期間▼ | 療養を受けた者のB<br>名 | 、 療養を受けた病院、診療所、薬局、その他の者の名称 | 被保険者又はその被扶養者<br>が支払った医療費の額 | 健康保険で補填され<br>る金額 |  |  |
|-----------|----------------|----------------|----------------|----------------------------|----------------------------|------------------|--|--|
| UBS       | 本人             | R05.12         | UBS 家族01       | 株 UBSファーマシー                | 624                        | C                |  |  |
| UBS       | 本人             | R05.12         | UBS 家族01       | 株) ファーマ サンブル薬局             | 753                        | C                |  |  |
| UBS       | 本人             | R05.12         | UBS 家族01       | 医)社団 UBS医院                 | 591                        | (                |  |  |
| UBS       | 本人             | R05.12         | UBS 家族01       | UBS クリニック                  | 3,093                      | 0                |  |  |
| UBS       | 本人             | R05.12         | UBS 家族02       | 医療法人 外科医院                  | 2,757                      | 0                |  |  |
| UBS       | 本人             | R05.11         | UBS 本人         | UBS診療所                     | 0                          | 0                |  |  |
| UBS       | 本人             | R05.05         | UBS 本人         | 医) 社団 サンプル医院               | 387                        | 0                |  |  |
| UBS       | 本人             | R05.05         | UBS ご家族03      | UBS京橋薬局                    | 780                        | (                |  |  |

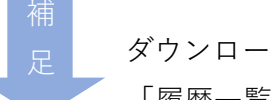

## ダウンロードの履歴が確認できます。

「履歴一覧」をクリックします。

| Soun                   | d Bo                   | dy                             | 別のログイ                           | ○日約 2024/01/17 19:58:59<br>ようこそ要さん | KW21-Cor<br>ログアウト           | nnect         |     |   |  |  |  |  |
|------------------------|------------------------|--------------------------------|---------------------------------|------------------------------------|-----------------------------|---------------|-----|---|--|--|--|--|
| Home                   |                        |                                |                                 |                                    |                             |               |     |   |  |  |  |  |
|                        |                        |                                |                                 |                                    |                             |               |     |   |  |  |  |  |
| 🖉 医痨                   | 寮費控防                   | データ作                           | 成                               |                                    | _                           |               |     |   |  |  |  |  |
| XML 医療費用               | 空除データのダワ               | ウンロードができます                     |                                 |                                    |                             | Г ट ट ट ट     | 臣仁, | + |  |  |  |  |
|                        |                        |                                |                                 |                                    |                             | 「腹腔           | 一頁」 | を |  |  |  |  |
| 「ダウンロード」ボ<br>医療費控除データを | マタンをクリック?<br>と使用した医療費用 | 「ると、医療費控除デー<br>一<br>設中請の手順について | タをダウンロードできます。<br>は、ヘルプをご確認ください。 |                                    |                             | クリックします       |     |   |  |  |  |  |
| 2023 🗸 年分              | 表示する                   |                                |                                 |                                    | 中大                          | 2             |     |   |  |  |  |  |
| 保険者の名称・イ               | (トーキ健康                 | ■<br>実除組合                      |                                 |                                    | 文字サイズ                       | へルプ           |     |   |  |  |  |  |
|                        | I DENT                 |                                |                                 | 屬應一覧                               | ダウンロード                      |               |     |   |  |  |  |  |
| 被保険者又はその被<br>扶養者の氏名    | : 診療年月/支<br>給期間▼       | 療養を受けた者の氏<br>名                 | 療養を受けた病院、診療所、薬局、そ<br>の他の者の名称    | 被保険者又はその被扶養者<br>が支払った医療費の額         | 健康保険で補<br>る金額               | 墳され           |     |   |  |  |  |  |
| UBS 本人                 | R05.12                 | UBS 家族01                       | 株 UBSファーマシー                     | 624                                |                             | 0             |     |   |  |  |  |  |
| UBS 本人                 | R05.12                 | UBS 家族01                       | 株) ファーマ サンプル蒸局                  | 753                                |                             | 0             |     |   |  |  |  |  |
| UBS 本人                 | R05.12                 | UBS 家族01                       | 医) 社団 UBS医院                     | 591                                |                             | 0             |     |   |  |  |  |  |
| UBS 本人                 | R05.12                 | UBS 家族01                       | UBSクリニック                        | 3,093                              |                             | 0             |     |   |  |  |  |  |
| UBS 本人                 | R05.12                 | UBS 家族02                       | 医療法人 外科医院                       | 2,757                              |                             | 0             |     |   |  |  |  |  |
|                        | R05.11                 |                                | (日の) 20日 キンプル 原始                | 297                                |                             | 0             |     |   |  |  |  |  |
| UBS AL                 | R05.05                 | UBS デ家牌03                      | URS京極薬局                         | 780                                |                             | 0             |     |   |  |  |  |  |
| UBS 本人                 | R05.05                 | UBS ご家族03                      | 構造し日S眼科                         | 2.238                              |                             | 0             |     |   |  |  |  |  |
| UBS 本人                 | R05.05                 | UBS ご家族03                      | UBS皮フ科                          | 1,050                              |                             | 0             |     |   |  |  |  |  |
| UBS 本人                 | R05.03                 | UBS 家族02                       | サンプルクリニック                       | 2,094                              |                             | 0             |     |   |  |  |  |  |
| UBS 本人                 | R05.03                 | UBS 家族02                       | UBS皮フ科                          | 1,056                              |                             | 0             |     |   |  |  |  |  |
| Sound                  | 「ダ<br><b>1 Boo</b>     | ウンロ-<br>ly                     | -ド履歴一覧」                         | が表示さ                               | れま <sup>-</sup><br>3 KW21-1 | す。<br>Connect |     |   |  |  |  |  |
| Home<br>XML 医療問題       | 費控除<br>#テータxmlフ        |                                | 一ド履歴一覧<br>ドした歴を表示します。           |                                    |                             |               |     |   |  |  |  |  |
|                        |                        |                                |                                 |                                    | 中<br>文字サイ                   | た ?<br>ズ ヘルプ  |     |   |  |  |  |  |
| ダウンロード年月日              |                        |                                | ファイル名                           |                                    | ダウン                         | ロード者          |     |   |  |  |  |  |
| 2024/01/22 16:04       | 2023年分医療               | 費控除データ_20240:                  | 1221604.xml                     |                                    | UBS 🕈                       | (族の1)         |     |   |  |  |  |  |
| 2024/01/22 15:13       | 2023年分医療               | 貫控除テータ_20240:                  | 1221513.xml                     |                                    | UBS #                       | 23            |     |   |  |  |  |  |

☆ページトップに戻る

国税庁HPの確定申告書等作成コーナーを利用して医療費控除の 確定申告を行う場合に「電子署名付きの医療費のお知らせ(XMLファイル)」を 利用します。国税庁HPの利用方法に従い、アップロードしてください。

国税庁「令和6年分確定申告特集」HPにてご確認ください。 https://www.nta.go.jp/taxes/shiraberu/shinkoku/tokushu/keisubetsu/iryou-koujo.htm